# הוראות רישום ותשלום לעונה 24/25 [כיתות ו' עד יב']

- בניסה לאתר הפועל חולון נוער
- 2. בניסה ל רישום לליגה קטסל ו עד נוער על יב

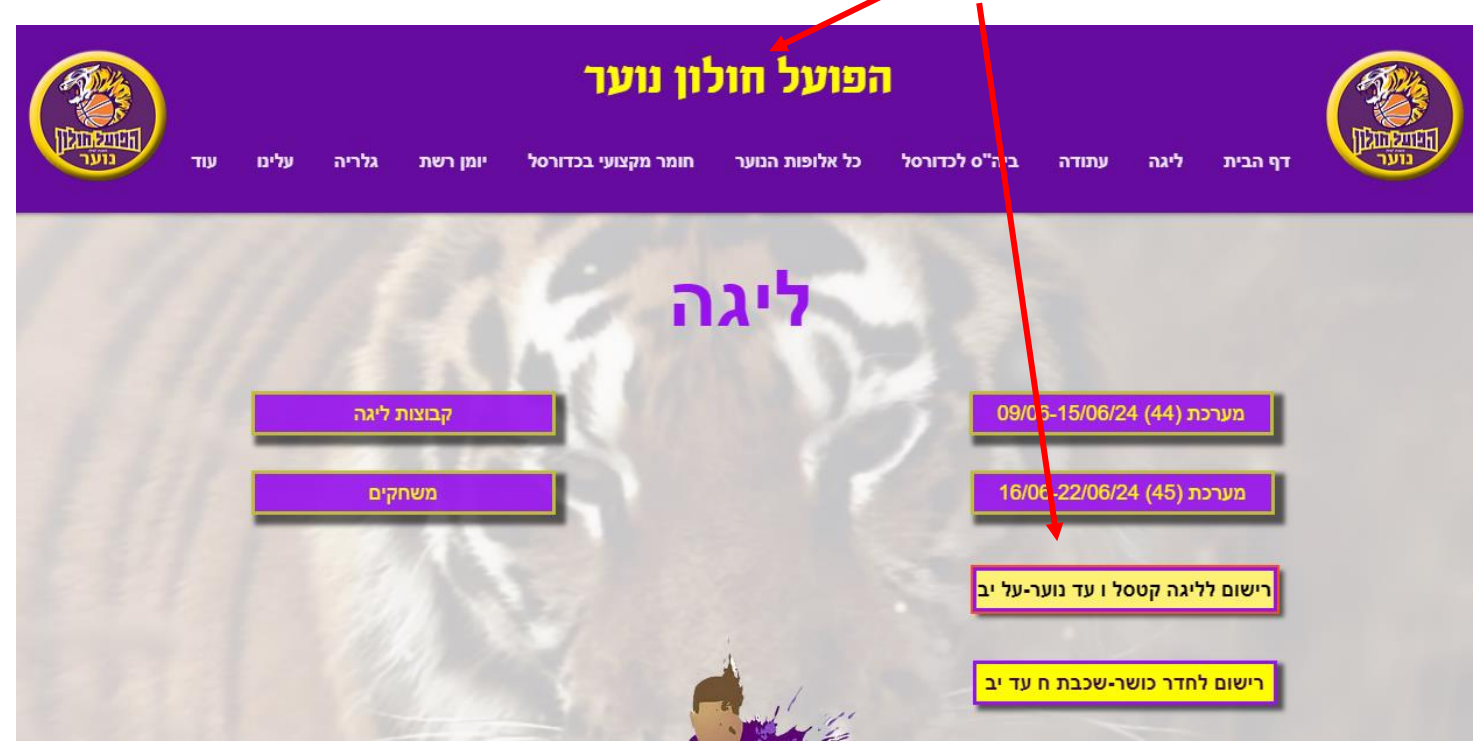

#### 3. הגעה לדף בניסה עונת המשחקים 2024/2025 – רישום לקבוצות ליגה

| עונת המשוקים 2024/2025                                         |
|----------------------------------------------------------------|
| הפווגל חולון<br>נוער חולון                                     |
| רישום לקבוצת ליגה לעונה 2024/2025<br>לרשימת הקבוצות הקליקו כאן |
| חדשים? להרשמה הקליקו באן                                       |
| <b>משתמשים קיימים:</b><br>טלפון נייד                           |
| הזינו טלפון נייד                                               |
| סיסמה                                                          |
| ניתן להזין ת"ז במקום סיסמה                                     |
|                                                                |

| 4. יש להקיש <u>מספר טלפוו</u> נייד <b>של השחקן</b>                                     |
|----------------------------------------------------------------------------------------|
| 5                                                                                      |
| 6                                                                                      |
|                                                                                        |
| עונת המשחקים 2024/2015                                                                 |
| עישום לקבוצה לעונה 2024/2025<br>רישום לקבוצה ליגה לעונה לעונה לשימת הקבוצות הקליקו באן |
| חדשים? להרשמה הקליקו באן                                                               |
|                                                                                        |
| משתמשים קיומים:                                                                        |
| טלפון נייד                                                                             |
| 050111111                                                                              |
| סיסמה                                                                                  |
|                                                                                        |
| כניסה                                                                                  |

## 7. במידה ונתבקשתם להקליד כתובת מייל – <u>נא להקליד כעת</u> ובסיום לאשר "שליחה"

| התנתק     |                         |              |                                              |
|-----------|-------------------------|--------------|----------------------------------------------|
|           | ווספת ילד               | 👔 הוספת הורה |                                              |
|           | יד נאבת מייל עדכנית     | יש להקל *    |                                              |
| אזור אישי | hapoelholon38@gmail.com |              | ישראלי ישראל                                 |
|           |                         |              |                                              |
|           |                         | שליחה        |                                              |
| אזור אישי | < <i>C</i>              |              | ישראלי ישראליח                               |
|           |                         |              |                                              |
|           |                         |              |                                              |
|           |                         |              |                                              |
|           |                         |              |                                              |
|           |                         |              |                                              |
|           |                         |              |                                              |
|           |                         |              |                                              |
|           |                         |              |                                              |
|           |                         |              |                                              |
|           |                         |              | פותח ע"י קומפיט פתרונות תוכנה <b>COMPETE</b> |
|           |                         |              |                                              |

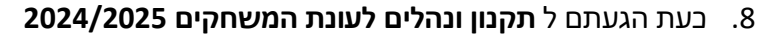

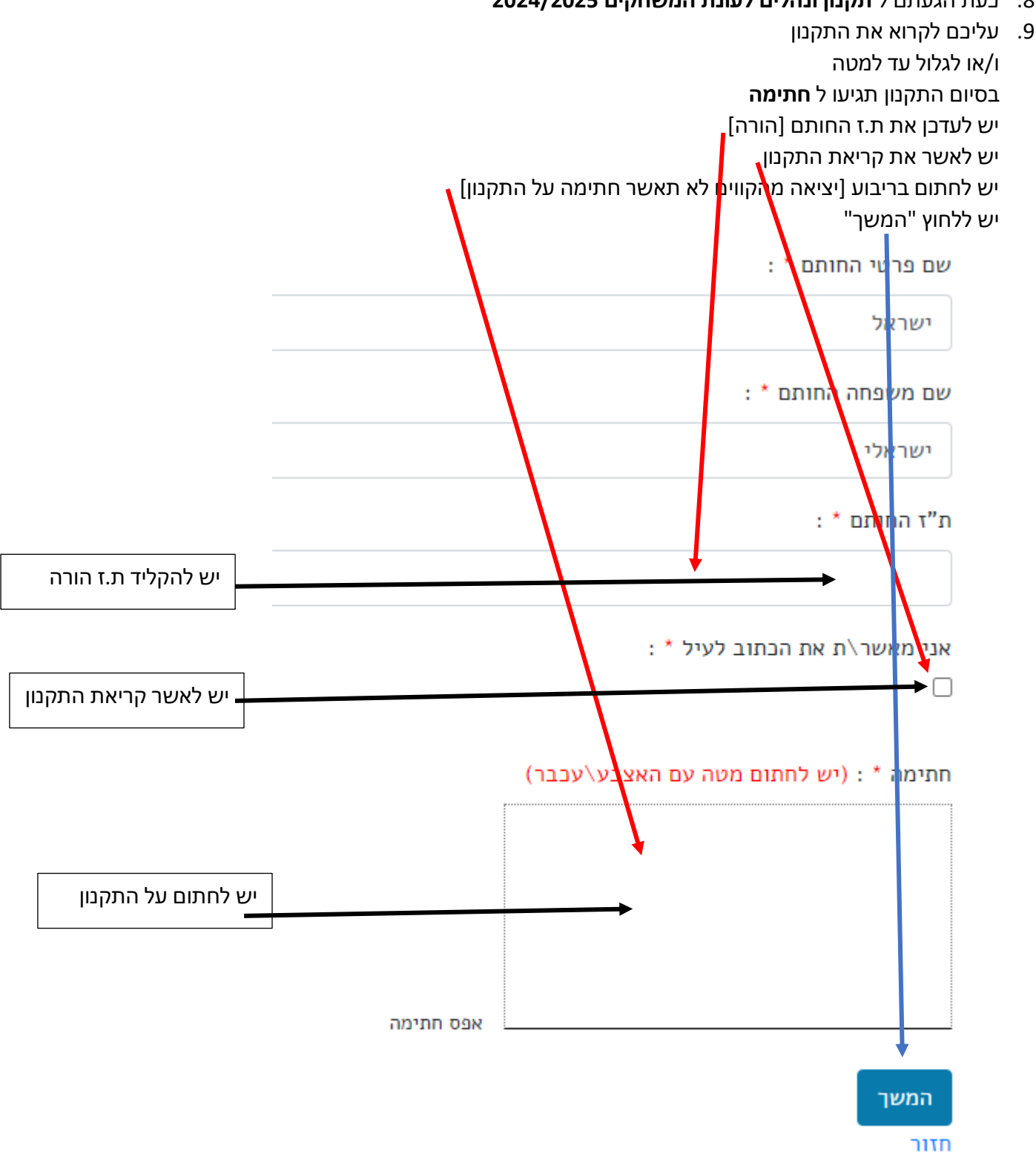

- 10. לאחר החתימה על תקנון ונהלים לעונת המשחקים 2024/2025 תגיעו לתקנון חדר כושר [רק לשחקנים בכיתות ח' עד יב']
  - . 11. חתימה על תקנון חדר כושר בדיוק כמו בהוראות החתימה על תקנון ונהלים לעונת המשחקים 2024/2025

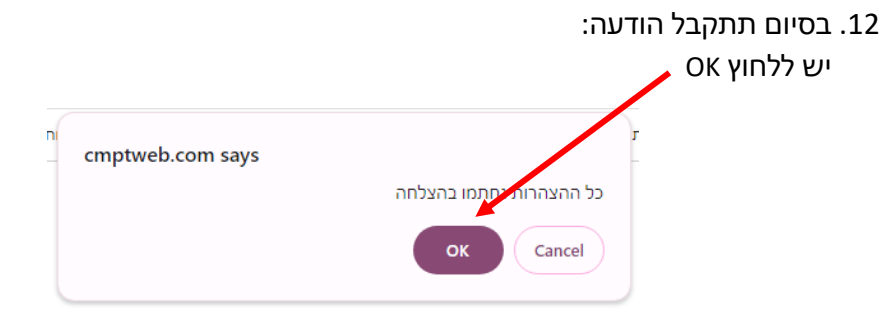

## 13. כעת בוצעה כניסה לכרטיס משפחה של <u>משפחת ישראלי</u> לשחקן <u>ישראלי ישראל</u>

|             |      | בקבוצות <b>נוער על יורם 493</b> <u>ובקבוצת <b>נוער על יאם – חדר כושר</b></u>                                                               |
|-------------|------|----------------------------------------------------------------------------------------------------|
| התנתק       |      | משפחת יש ראלי 👫                                                                                                    |
|             |      | קיימת יתות חובה על סך 6780 ₪ שלם בעת באשיאי<br>הוספת ילד בהוספת ילד בישופת הורה וויה וויספת ילד<br>רישום שחקי ליגה לעונת המשחקים 2024/2025 |
| אזור אישי 🖻 |      | ישראל ישראל                                                                                                    |
|             |      | רישום לקבוצה חדשה 🕂                                                                                                    |
|             | רשום | נוער על יורם 493                                                                                                    |
|             | רשום | נוער על יורם – חדר בושר                                                                                                    |
|             |      | הורים 🔺                                                                                                    |

## ישראלי ישראלית 🖉

#### <mark>שימו לב</mark> !

השחקנים מעודכנים בקבוצות הליגה ובקבוצות חדר הכושר. אין לבחור רישום לקבוצה חדשה ו/או לשנות לקבוצה אחרת. הרישום מתבצע אך ורק לקבוצת הליגה בה שובץ השחקן.

14. כעת עליכם ללחוץ על הכפתור הכתום "שלם כעת באשראי"

| התנתי      | משפחת ישראלי 👫                              |
|------------|---------------------------------------------|
|            | קיימת יתרת חובה על סך 6780 ₪ שלם בעת באשראי |
|            | הוספת ילד 🖌                                 |
|            | רישום שחקי ליגה לעונת המשחקים 2024/2025     |
| אזור איש 🕑 | ישראלי ישראל                                |
|            | רישום לקבוצה חדשה 🕇                         |

| 493 נוער על יורם        | רשום |  |
|-------------------------|------|--|
| נוער על יורם – חדר בושר | רשום |  |
|                         |      |  |

אזור אישי 🕑

#### הורים 🛔

ישראלי ישראלית

15. לחיצה על הכפתור "שלם כעת באשראי" תעביר אתכם למסך "**פירוט חיובים**"

מסך פירוט החיובים מראה את חלוקת סך התשלום ל- 10 תשלומים [תשלום הבדיקה הרפואית {תשלום 1} תשלום הסכום הקבוע. תשלום הליגה. תשלום חדר הכושר.]

| התנתק |                  |                                                    |        |              | אלי  | משפחת ישרא 🖀 |
|-------|------------------|----------------------------------------------------|--------|--------------|------|--------------|
|       |                  |                                                    |        |              |      | פירוט חיובים |
| סוג   | שם קבוצה         | שם מוצר                                            | לתשלום | שם מלא       | כמות | תאריך        |
| חיוב  | נוער על יורם 493 | בדיקות רפואיות (תשלום קבוע <mark>)</mark> - מכון 1 | 90 ₪   | ישראלי ישראל | 1    | 01/08/2024   |
| חיוב  | נוער על יורם 493 | 24/25 ליגה - סכום קבוע                             | 151 ₪  | ישראלי ישראל | 1    | 01/08/2024   |
| חיוב  | נוער על יורם 493 | ליגה - סכום קבוע 24/25                             | 151 ₪  | ישראלי ישראל | 1    | 01/09/2024   |
|       |                  |                                                    |        |              |      |              |

#### יש לגלול עד לסוף המסך ובסיום תגיעו לכפתור **תשלום בכרטיס אשראי** יש ללחוץ על הכפתור **תשלום בכרטיס אשראי**

| חיוב | נוער על יורם - חדר כושר | חדר בושר | <b>⊗</b> 08        | ישראלי שראל  | 1      | 01/03/2025      |
|------|-------------------------|----------|--------------------|--------------|--------|-----------------|
| חיוב | נוער על יורם - חדר בושר | חדר בושר | ଏ <mark>ଏ</mark>   | ישראלי ישראל | 1      | 01/04/2025      |
| חיוב | נוער על יורם – חדר בושר | חדר כושר | <mark>8</mark> 0 ₪ | ישראלי ישראל | 1      | 01/05/2025      |
|      |                         |          |                    |              |        |                 |
|      |                         |          |                    |              | אשראי  | תשלום בכרטיס    |
|      |                         |          | CC                 | ת תוכנה 🛃    | פתרונו | פותח ע"י קומפיט |

16. לחיצה על "תשלום בכרטיס אשראי" תעביר למסך "תשלום" יש ללחוץ על כפתור "ביצוע תשלום"

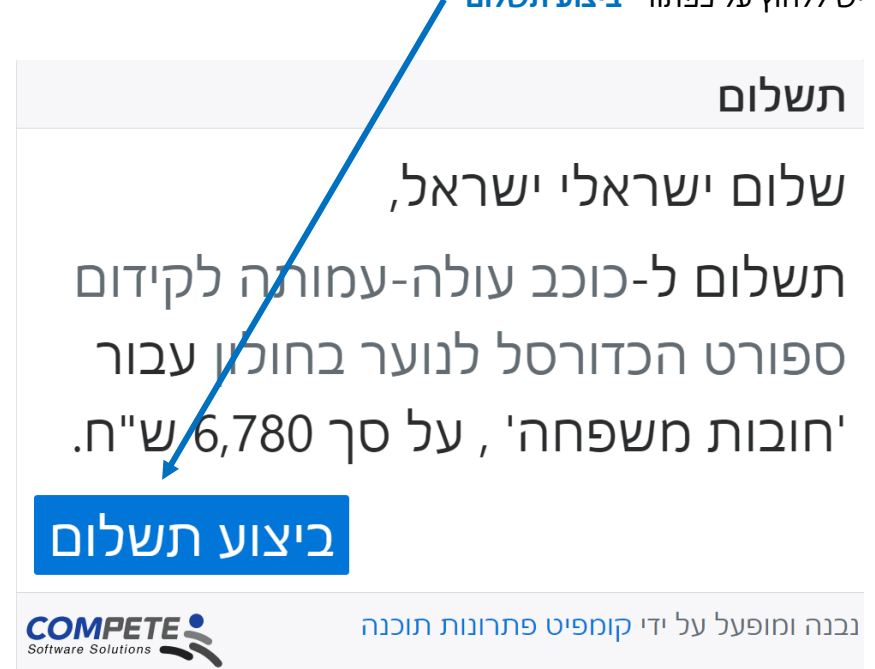

יש להכניס פרטי ברטיס אשראי (**ויזה או ישראכרט בלבד**)

# שימו לב – המערכת לא מקבלת כרטיסי אמריקן אקספרס או דיינרס

יש להקליד את פרטי בעל הברטיס וברטיס האשראי

|               | ורט ונופש | וכב עולה עמותה לספ   | )               |  |
|---------------|-----------|----------------------|-----------------|--|
|               |           |                      | פרטי רכישה      |  |
|               |           |                      | שם בעל הכרטיס   |  |
|               |           |                      | ת.ז. בעל הכרטיס |  |
|               |           |                      | מייל בעל הכרטיס |  |
|               |           |                      |                 |  |
|               |           | אי                   | פרטי כרטיס אשר  |  |
|               | *         |                      | מספר כרטיס      |  |
|               |           | * • •                | תוקף            |  |
|               |           |                      | CVV2            |  |
|               | ~         | אשראי רגיל           | סוג אשראי       |  |
|               |           |                      |                 |  |
|               | ₪6780     | סה"כ לתשלום          | <b>b</b>        |  |
| אישור         |           |                      |                 |  |
| עברית English |           |                      |                 |  |
|               | 13:29     | 9 = זמן לביצוע העסקה |                 |  |

18. בסיום הקלדת פרטי אשראי – יש לבחור מספר תשלומים

שימו לב !

| = תשלום 1 | רגיל | אשראי | סוג |
|-----------|------|-------|-----|
|-----------|------|-------|-----|

|               | עמותה לספורט ונופש  | כוכב עול ז                  |  |  |
|---------------|---------------------|-----------------------------|--|--|
|               |                     | פרטי רכישה                  |  |  |
|               |                     | שם בעל הכרטיס               |  |  |
|               |                     | ת.ז. בעל הכרטיס             |  |  |
|               |                     | מייל בעל הכרטיס             |  |  |
|               |                     |                             |  |  |
|               |                     | פרטי כרטיס אשראי            |  |  |
|               | *                   | מספר כרטיס                  |  |  |
|               | * •                 | תוקף                        |  |  |
|               |                     | © CVV2                      |  |  |
|               | ¥                   | <b>סוג אשראי</b> אשראי רגיל |  |  |
|               |                     |                             |  |  |
|               | ₪6780 <b>שלום</b>   | סה"כ לתש                    |  |  |
| אישור         |                     |                             |  |  |
| English עברית |                     |                             |  |  |
|               | 13:29 = ביצוע העסקה | זמן לו                      |  |  |

#### סוג אשראי – <mark>תשלומים</mark> = **כניסה ובחירת מספר תשלומים החל מ 2 ועד 10**

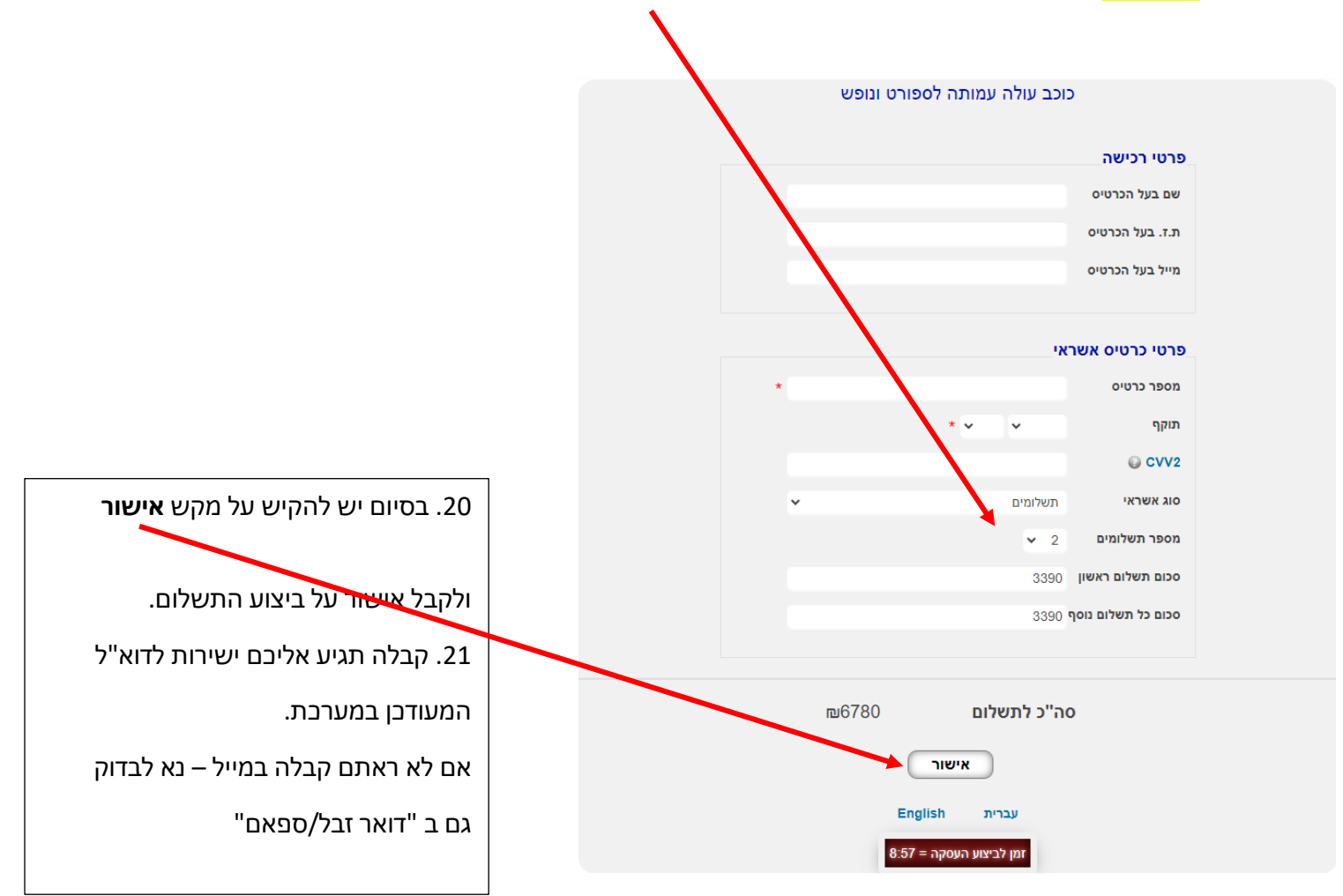